# คู่มือการปฏิบัติงานฝ่ายบริหารทั่วไป

## ศูนย์ควบคุมโรคติดต่อนำโดยแมลงที่ 10.2 จังหวัดมุกดาหาร

สำนักงานป้องกันควบคุมโรคที่ 10 จังหวัดอุบลราชธานี

สารบัญ

|                                                                      | หน้า  |
|----------------------------------------------------------------------|-------|
| งานการเงิน                                                           |       |
| การรับ/ตรวจสอบใบสำคัญ                                                | 1     |
| การเบิกเงิน (ขบ02)                                                   | 1-3   |
| การจ่ายเงิน                                                          | 3-5   |
| การลงบัญชีด้วยมือ                                                    | 4     |
| การเก็บเอกสารทางการเงิน                                              | 4     |
| การทำรายงานการใช้จ่ายเงินงบประมาณ                                    | 6     |
| การจัดทำรายงานส่งประจำเดือนจากระบบ GFMIS                             | 7-8   |
| การส่งใบสำคัญเบิกเงินสวัสดิการเกี่ยวกับการศึกษาบุตรและค่ารักษาพยาบาล | 8-10  |
| งานธุรการ                                                            |       |
| ขั้นตอนการรับหนังสือ                                                 | 11    |
| ขั้นตอนการส่งหนังสือ                                                 | 12    |
| การจัดทำวันลาของข้าราชการ/เจ้าหน้าที่                                | 13    |
| การจัดทำหนังสือขออนุมัติไปราชการ                                     | 13    |
| การจัดทำบัตรประจำตัวเจ้าหน้าที่ของรัฐ                                | 13    |
| งานพัสดุ                                                             |       |
| หน้าที่ความรับผิดชอบ                                                 | 14    |
| ควบคุมและจำหน่ายพัสดุ                                                | 14    |
| งานยานพาหนะ                                                          |       |
| การนำรถไปราชการ                                                      | 15    |
| การบำรุงรักษาและซ่อมแซม                                              | 15    |
| มาตรฐานหรือแนวปฏิบัติสำหรับพนักงานขับรถ                              | 15-16 |

## ขั้นตอนการปฏิบัติงานการเงิน

## การรับ/ตรวจสอบใบสำคัญ

เมื่อเจ้าหน้าที่ได้ส่งใบสำคัญมาที่ฝ่ายบริหาร — ลงรับใบสำคัญในทะเบียนคุมตรวจสอบความ ถูกต้องของใบสำคัญที่จะนำเบิก — แยกใบสำคัญตามประเภทของกิจกรรม — ตรวจสอบเงินงบประมาณ ในแต่ละกิจกรรมที่จะเบิก — แยกประเภทของใบสำคัญเพื่อจัดทำหน้างบ แบบ บก.107 — เสนอหัวหน้าส่วนราชการหรือผู้ลงนามต่อไป ตามผังการขอเบิกเงิน ดังนี้

## การเบิกเงิน (ขบ02)

เมื่อตรวจสอบเอกสารที่ได้รับแล้ร้อยแล้ว ให้แยกวัสดุ/ค่าใช้สอย ตามหน้างบใบสำคัญ (แบบ บก 107) —> วางฎีกาเบิกเงินจากคลัง (ขบ 02) โดยใช้ Tokenkey ผ่าน https://Webonlininter.gfmis.go.th

1) นำเอา Tokenkey สีขาว รหัส 210040005910 เสียบใส่ CPU → คลิกที่ Internet
 พิมพ<u>์https://Webonlininter.gfmis.go.th</u> → กด OK → ใส่รหัสผ่าน xxxxx → คลิกตกลง→
 เลือกระบบเบิกจ่าย → ขอเบิกเงิน → เลือก ขบ02 (หน้าจอจะขึ้นหัวข้อขอเบิกเงินงบประมาณโดยไม่อ้าง
 ใบสั่งซื้อ ให้เริ่มกรอกข้อมูลในช่องที่เป็นสีแดง) เริ่มจาก

คลิกที่ ข้อมูลทั่วไป จะขึ้นว่า

- การอ้างอิง ให้ระบุตามุดคุมฎีกาเบิกเงิน เช่น P610000001 (ตัวอักษรจะมี 10 ตัว ตัว P ก็ให้ กำหนดไว้เลย ส่วนตัวเลข 61 หมายถึงปีงบประมาณ และเลขอีก 7 ตัว ให้กำหนดเริ่มจาก 0000001)
- (2) ประเภทรายการขอเบิก
  - \*\* กรณีจ่ายเงินสดซื้อของ / จ้างเหมาบริการ / ค่าสาธารณูปโภค และค่าใช้จ่ายเดินทางไป ราชการ ให้เลือก "เพื่อชดใช้ใบสำคัญ"
  - \*\* กรณีซื้อสินค้าเป็นเงินเชื่อ แล้วได้ใบแจ้งหนี้ ให้เลือก "เพื่อจ่ายผู้ขาย/คู่สัญญา"
- (3) วิธีการชำระเงิน
  - \*\* กรณีจ่ายเงินตาม ขบ02 ให้เลือก "จ่ายผ่านบัญชีเงินฝากธนาคารของหน่วยงาน"
  - \*\* กรณีจ่ายเงินตาม ขบ01 ซึ่งต้องมีใบสั่งซื้อสั่งจ้าง ให้เลือก "จ่ายตรงเข้าบัญชีเงินฝากธนาคาร ของผู้ขาย/คู่สัญญา"

- (4) แหล่งของเงิน ให้เลือกปีงบประมาณ แล้วพิมพ์แหล่งของเงินในช่องสี่เหลี่ยมที่ว่าง
  - ค่าใช้จ่ายในการเดินทางไปราชการ/ค่าใช้สอย = 6111220
     ค่าวัสดุ = 6111230
  - ค่าสาธารณูปโภค = 6111240

ตัวเลข 2 หลักข้างหน้า (61) จะเปลี่ยนไปตามปีงบประมาณ

ตัวเลขเลข 5 หลักข้างหลัง (11220) ไม่เปลี่ยน

(1)

(5) เลขบัญชีธนาคาร ให้ลงบัญชีเงินฝากธนาคารของหน่วยงาน คือ 4206028079

คลิกที่ รายการขอเบิกเงิน พิมพ์รหัสบัญชีแยกประเภทตามที่วางเบิก

| รหัสบัญชีแยกประเภท | 5103010102 | ค่าเบียเลี้ยง                        |
|--------------------|------------|--------------------------------------|
|                    | 5103010103 | ค่าเช่าที่พัก                        |
|                    | 5103010199 | ค่าใช้จ่ายเดินทางในประเทศ (ค่าพาหนะ) |
|                    | 5104010104 | ค่าวัสดุ                             |
|                    | 5104010107 | ค่าใช้สอย (ค่าจ้างเหมาบริการ)        |
|                    | 5104020101 | ค่าไฟฟ้า                             |
|                    | 5104020103 | ค่าน้ำประปา                          |
|                    | 5104020105 | ค่าโทรศัพท์                          |
|                    | 5104020107 | ค่าไปรษณีย์                          |
|                    | 5104030207 | ค่าใช้จ่ายในการประชุม                |

(2) รหัสงบประมาณ จะเปลี่ยนไปตามปีงบประมาณ ต้องรอ สคร.10 อุบลราชธานี ส่งมาให้

| งบค่าใช้สอยและวัสดุ | ผลผลิตที่ 2 | กิจกรรมหลักที่ 2.2 | ใช้ 2100439010000000 |
|---------------------|-------------|--------------------|----------------------|
| งบสาธารณูปโภค       | ผลผลิตที่ 2 | กิจกรรมหลักที่ 2.2 | ใช้ 2100439010000000 |
| งบดำเนินงาน         | ผลผลิตที่ 3 | กิจกรรมหลักที่ 3.2 | ใช้ 2100439011000000 |
| งบดำเนินงาน         | ผลผลิตที่ 5 | กิจกรรมหลักที่ 5.1 | ใช้ 2100435031000000 |
|                     |             |                    |                      |

- (3) รหัสศูนย์ต้นทุน 2100400059
- (4) รหัสกิจกรรมหลัก จะเปลี่ยนไปตามปีงบประมาณ ต้องรอ สคร.10 อุบลราชธานี ส่งมาให้

| งบค่าใช้สอยและวัสดุ | ผลผลิตที่ 2 | กิจกรรมหลักที่ 2.2 | ใช้ 2100439010000000 |
|---------------------|-------------|--------------------|----------------------|
| งบสาธารณูปโภค       | ผลผลิตที่ 2 | กิจกรรมหลักที่ 2.2 | ใช้ 2100439010000000 |
| งบดำเนินงาน         | ผลผลิตที่ 3 | กิจกรรมหลักที่ 3.1 | ใช้ 2100439011000000 |
| งบดำเนินงาน         | ผลผลิตที่ 5 | กิจกรรมหลักที่ 5.1 | ใช้ 2100435031000000 |

- (5) จำนวนเงิน ให้ลงจำนวนเงินตามแต่ละ ขบ02
- (6) คลิกที่จัดเก็บรายการนี้ลงในตาราง → คลิกที่จัดเก็บรายการลงในตารางทุกประเภท → ให้ ตรวจอบความเรียบร้อยและเมื่อถูกต้องแล้ว คลิกจำลองการบันทึก → หากข้อมูลถูกต้อง โปรแกรมจะขึ้นว่า "สำเร็จ" หากไม่ถูกต้อง โปรแกรมจะขึ้นว่า "โปรดตรวจสอบ......อีกครั้ง" ให้กลับไปแก้ไข
  - \*\*\* พิมพ์รายงานออกมาทุกครั้งเมื่อทำแต่ละ ขบ02 เสร็จ เพื่อเสนอหัวหน้าศูนย์ลงนาม จำนวน 2 ชุด
- (7) คลิกออกจากระบบ ตรงมุมบนด้านซ้ายของหน้าจอ นำ Tokenkey สีขาว ออกจาก CPU

2) นำเอา Tokenkey สีฟ้า รหัส 210040005901 เสียบใส่ CPU → คลิกที่ Internet พิมพ์<u>https://Webonlininter.gfmis.go.th</u> → กด OK → ใส่รหัสผ่าน xxxxx → คลิกตกลง หน้าจอ จะขึ้นว่า อนุมัติรายการ → เลือกระบบเบิกจ่าย → ขอเบิกเงิน → คลิกอนุมัติรายการ → คลิก อม01 → คลิกแสดงรายการ → คลิกอนุมัติทุกรายการ → คลิกที่จำลองการบันทึก → คลิก ดำเนินการต่อไป → คลิกออกจากระบบ ตรงมุมบนด้านซ้ายของหน้าจอ นำ Tokenkey สีฟ้า ออกจาก CPU

3) นำเอา Tokenkey สีส้ม รหัส 210040005902 เสียบใส่ CPU → คลิกที่ Internet พิมพ<u>https://Webonlininter.gfmis.go.th</u> → กด OK → ใส่รหัสผ่าน xxxxx → คลิกตกลง หน้าจอ จะขึ้นว่า อนุมัติรายการ → เลือกระบบเบิกจ่าย → คลิกอนุมัติรายการ → คลิก อม02 → คลิก แสดงรายการ → คลิกอนุมัติทุกรายการ → คลิกที่จำลองการบันทึก → คลิกดำเนินการต่อไป → คลิกออกจากระบบ ตรงมุมบนด้านซ้ายของหน้าจอ นำ Tokenkey สีฟ้า ออกจาก CPU

#### การจ่ายเงิน

เมื่อวางฎีกาเบิกเงินจากคลัง ผ่าน <u>https://Webonlininter.gfmis.go.th</u> ประมาณ 1-2 วัน เงินจะ เข้าบัญชีธนาคารของหน่วยงานที่ระบุใน ขบ02 เจ้าหน้าที่การเงินเขียนเช็คเสนอหัวหน้าศูนย์ฯ ลงลายมือชื่อ เมื่อจ่ายเงินให้กับเจ้าหน้าที่/เจ้าหนี้เป็นที่เรียบร้อยแล้ว ให้ทำ ขจ05 (บันทึกรายจ่ายชำระเงิน) ซึ่งจะทำภายใน เดือนที่เบิก ขบ02 โดยนำเอา Tokenkey สีขาว รหัส 210040005910 เสียบใส่ CPU — คลิกที่ Internet พิมพ<u>์https://Webonlininter.gfmis.go.th</u> — กด OK — ใส่รหัสผ่าน xxxxx — คลิกตกลง เลือกระบบเบิกจ่าย — ขอจ่ายโดยส่วนราชการ — เลือก ขบ05 ให้เริ่มกรอกข้อมูลในช่องที่เป็นสีแดง เริ่มจาก

- (1) การอ้างอิง กรอกตัวเลขที่ได้จาก ขบ02 ที่ขึ้นต้นด้วยตัวเลข 36000.......(ตัวเลข 10 หลัก)
- (2) เลขที่เอกสารตั้งเบิก/จ่ายเงินครั้งก่อน กรอกตัวเลขที่ได้จาก ขบ02 เหมือนกัน คลิกแสดง เอกสาร
- (3) รหัสเจ้าหนี้
  - \*\*\* หากเป็นใบสำคัญค้างจ่าย ใช้ A210400059 \*\*\* หากเป็นเจ้าหนี้/คู่สัญญา เจ้าหนี้ร้านค้าที่ได้รับใบแจ้งหนี้มาตั้งเบิก ใช้ V210400059
- (4) จำนวนเงินสุทธิ ให้เอาจาก ขบ02 แต่ละฎีกา ที่ทำ ขจ05
- (5) คลิกจำลองการบันทึก
- (6) หากไม่มีข้อผิดพลาดโปรแกรมจะบอกว่า "สำเร็จ" ให้ปริ้นรายงานออกมาเพื่อเสนอผู้เบิกลง นาม เก็บคู่กับ ขบ02 เย็บรวมกับหน้างบใบสำคัญของแต่ละฎีกา
- (7) คลิกออกจากระบบ ตรงมุมบนด้านซ้ายของหน้าจอ นำ Tokenkey สีขาว ออกจาก CPU

## การลงบัญชีด้วยมือ

เมื่อทำ ขจ05 เสร็จเรียบร้อยแล้ว ให้ลงรายงานในสมุดรายวันด้านทั่วไป ด้านรับและด้านจ่าย พร้อม ลงรายการในสมุดคุมบัญชีด้านทั่วไป ด้านรับและด้านจ่ายให้เรียบร้อย จากนั้นลงรายละเอียดในทะเบียนคุม เช็ค และทะเบียนคุมการเบิกเงินจากคลัง พร้อมกับตรวจสอบความถูกต้องยอดการเบิกจ่ายตั้งแต่ต้นจนถึง ปัจจุบัน โดยให้ตรวจสอบกับรายงานสถานการณ์เบิกจ่ายเงินงบประมาณในระบบ GFMIS ทุกครั้ง

## การเก็บเอกสารทางการเงิน

- 1) หน้าแรก เป็นบันทึกข้อความจากงานการเงิน เพื่อขออนุมัติเบิกจ่ายเงินงบประมาณ
- 2) หน้าที่สอง เป็นหน้างบใบสำคัญประกอบฎีกา ขบ02
- 3) หน้าที่สาม เป็นรายงานการขอเบิกเงินคงคลัง
- 4) หน้าที่สี่ เป็นเอกสารบัญชี ขจ05

5) หน้าที่ห้าเป็นต้นไป จะเป็นใบสำคัญของแต่ละชุด และเมื่อเบิกฎีกาครบ 1 เดือน ให้นำฎีกาที่เบิกใน เดือนนั้นมารวมกัน ต้องมีใบสรุปรวมการเบิกจ่ายงบประมาณ เช่น

## รายการเบิกจ่ายเงินงบประมาณ ประจำเดือนธันวาคม 2561

## ใบสำคัญที่ 115 ถึง 124

| ลำดับที่ | ที่ ขบ02                                | ใบสำคัญที่ | ประเภทค่าใช้จ่าย               | จำนวนเงิน | รหัสงบประมาณ     |
|----------|-----------------------------------------|------------|--------------------------------|-----------|------------------|
| 1        | 53/61                                   | 115        | ค่าใช้จ่ายในการเดินทางไปราชการ | 5,000     | 2100439011000000 |
| 2        | 54/61                                   | 116-120    | ค่าสาธารณูปโภค                 | 2,054     | 2100439010000000 |
| 3        | 55/61                                   | 121        | ค่าวดุ                         | 720       | 2100439010000000 |
| 4        | 56/61                                   | 122        | ค่าใช้จ่ายในการเดินทางไปราชการ | 8,000     | 2100435031000000 |
| 5        | 57/61                                   | 123        | ค่าใช้จ่ายในการเดินทางไปราชการ | 2,000     | 2100439011000000 |
| 6        | 55/61                                   | 124        | ค่าวดุ                         | 600       | 2100439010000000 |
|          | รวมจำนวนเงินที่ขอเบิกในเดือนนี้ทั้งสิ้น |            |                                | 18,374    |                  |

(ลงชื่อ).....ผู้ขอเบิก

(นางสาวสุรงรัตน์ อมารถทอง)

เจ้าพนักงานการเงินและบัญชีปฏิบัติงาน

## การทำรายงานการใช้จ่ายเงินงบประมาณ

1. เข้าที่ Internet พิมพ์ ESM ระบบจะขึ้นหน้าจอ ดังภาพ

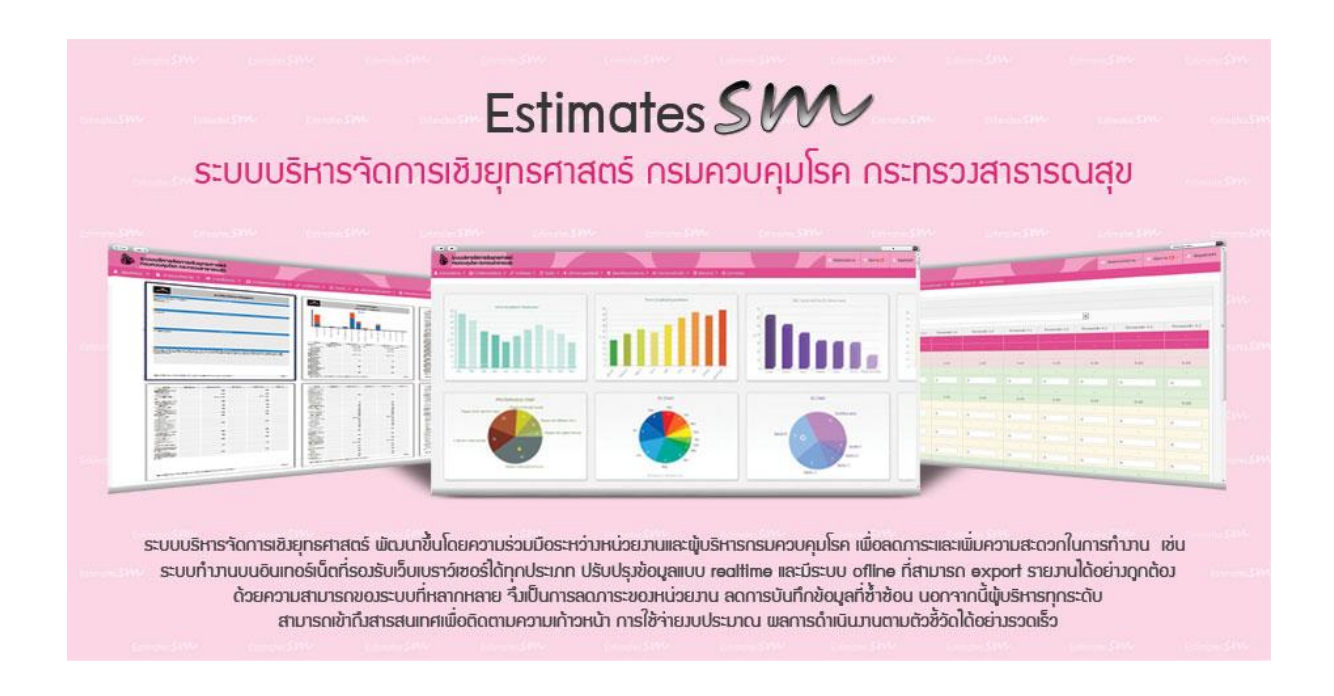

- พิมพ์ Username เลขบัตรประจำตัวประชาชน 13 หลักของผู้ใช้งาน → Password เลขบัตร ประจำตัวประชาชน 6 ตัวท้าย ของผู้ใช้งาน
- 3. คลิกเข้าสู่ระบบอีกครั้ง → เลือกรางานความก้าวหน้า → รายงานการใช้งบประมาณ → เลือก

ปีงบประมาณ ━ นำข้อมูลจาก ขบ02 มากรอกในระบบ ━ บันทึกข้อมูล ━ ออกจากระบบ

\*\*\* ในส่วน ของ ศตม. จะรายงานตามโครงการที่ได้รับจัดสรรเงินงบประมาณ ดังนี้

งบดำเนินงาน (ขั้นต่ำประจำ) ค่าสาธารณูปโภค

(1) ผลผลิตที่ 2 กิจกรรมหลักที่ 2.2

งบดำเนินงานโครงการ

- (1) ผลผลิตที่ 2 กิจกรรมหลักที่ 2.2
- (2) ผลผลิตที่ 3 กิจกรรมหลักที่ 3.1
- (3) ผลผลิตที่ 5 กิจกรรมหลักที่ 5.1

## การจัดทำรายงานส่งประจำเดือนจากระบบ GFMIS

นำเอา Tokenkey สีขาว รหัส 210040005910 เสียบใส่ CPU **—** คลิกที่ Internet พิมพ์<u>https://Webonlininter.gfmis.go.th</u> **—** กด OK **—** ใส่รหัสผ่าน 12345 **—** คลิกตกลง**—** เลือกwedreport เลือกรายงานที่จะใช้ ดังนี้

(1) รายงานขอเบิกเงินจากคลัง รายงานประจำเดือน A25B

คลิกที่รายงานประจำเดือน

| เลือกหวดรายงาน | : หน่วยเบิกจ่าย                | รายงานสรุปตาม : ห     | เน่วยเบิกจ่าย  |
|----------------|--------------------------------|-----------------------|----------------|
| Refresh        | : ระบุวัน เดือน ปี วันสุดท้ายจ | <b>มองเดือน</b>       |                |
|                | เช่น ประจำเดือนธันวาคม 25      | 60 ให้ระบุ 31/12/2017 | คลิกที่ Submit |

(2) รายงานงบทดลองประจำเดือน รายงานประจำเดือน G12C

| คลิกที่รายงานประจำเดือน |  |
|-------------------------|--|
|-------------------------|--|

| เลือกหวดรายงาน | : ระบบบัญชีแยกประเภททั่วไป        | รายงานสรุปตาม : ห  | น่วยเบิกจ่าย   |
|----------------|-----------------------------------|--------------------|----------------|
| Refresh        | : ระบุวัน เดือน ปี วันสุดท้ายของเ | ดือน               |                |
|                | เช่น ประจำเดือนธันวาคม 2560 '     | ให้ระบุ 31/12/2017 | คลิกที่ Submit |

(3) รายงานสถานภาพการใช้จ่ายเงินงบประมาณ รายงานประจำวัน F13C

| คลิกที่รายงานประจำ | าวัน                      |                            |                |
|--------------------|---------------------------|----------------------------|----------------|
| เลือกหวดรายงาน     | : ระบบบริหารเงินทุน       | รายงานสรุปตาม : กลุ่มหน่วย | รับงบประมาณ    |
| Refresh            | : ระบุวัน เดือน ปี วันสุด | ท้ายของเดือน               |                |
|                    | เช่น ประจำเดือนธันวาคม    | ม 2560 ให้ระบุ 31/12/2017  | คลิกที่ Submit |

(4) รายงานจัดเก็บและนำส่งรายได้แผ่นดิน รายงานประจำเดือน R02M

## คลิกที่รายงานประจำเดือน

| เลือกหวดรายงาน | : ระบบนำส่งรายได้แผ่นดิน         | รายงานสรุปตาม : ห  | น่วยเบิกจ่าย   |
|----------------|----------------------------------|--------------------|----------------|
| Refresh        | : ระบุวัน เดือน ปี วันสุดท้ายของ | เดือน              |                |
|                | เช่น ประจำเดือนธันวาคม 2560 '    | ให้ระบุ 31/12/2017 | คลิกที่ Submit |

(5) รายงานเงินสดคงเหลือประจำวัน รายงานประจำวัน G14C

คลิกที่รายงานประจำวัน

เลือกหวดรายงาน : ระบบบัญชีแยกประเภททั่วไป รายงานสรุปตาม : หน่วยเบิกจ่าย Refresh : ระบุวัน เดือน ปี วันสุดท้ายของเดือน เช่น ประจำเดือนธันวาคม 2560 ให้ระบุ 31/12/2017 คลิกที่ Submit

## การส่งใบสำคัญเบิกเงินสวัสดิการเกี่ยวกับการศึกษาบุตรและค่ารักษาพยาบาล

รับใบสำคัญใบเบิกสวัสดิการเกี่ยวกับการศึกษาบุตร(แบบ 7223) และใบสำคัญใบเบิกค่า

รักษาพยาบาล(แบบ 7131) **---->** ลงบันทึกในสมุดรับใบสำคัญ

กรณีเบิกสวัสดิการเกี่ยวกับการศึกษาบุตร

- (1) ให้ตรวจสอบชื่อ สกุล และลำดับที่ ของบุตรที่จะเบิก รวมถึงตรวจสอบภาคเรียนที่และจำนวน เงินที่จะเบิก (อัตราเบิกต้องเป็นไปตามกระทรวงการคลังกำหนด) และตรวจสอบใบเสร็จรับเงินว่า มีรายการไหนที่เบิกได้หรือไม่ได้ ซึ่งเจ้าหน้าที่ที่ของเบิกต้องกรอกข้อมูลให้ครบถ้วน ต้องรับรอง ใบเสร็จรับเงินด้วย
- (2) นำใบเบิกเงินสวัสดิการเกี่ยวกับการศึกษาบุตรเสนอหัวหน้าศูนย์ฯ ลงลายมือชื่อกำกับตรงผู้ขอรับ
  เงิน
- (3) รวบรวมใบเบิกเงินสวัสดิการเกี่ยวกับการศึกษาบุตร ของเจ้าหน้าที่ ส่งเบิก สคร.10 จังหวัดอุบลราชธานี โดยให้ทำหน้างบปะกอบคำขอเบิกแนบในหนังสือนำส่ง

## หน้างบใบสำคัญเงินสวัสดิการเกี่ยวกับการศึกษาบุตร

/2560

|            | M                                      |           |                                       |          |
|------------|----------------------------------------|-----------|---------------------------------------|----------|
| ใบสำคัญที่ | รายการ                                 | จำนวนเงิน | จำนวนเงินทั้งสิ้น                     | หมายเหตุ |
|            | เบิกเงินสวัสดิการเกี่ยวกับการศึกษาบุตร |           |                                       |          |
|            | ประจำเดือน                             |           |                                       |          |
|            |                                        |           |                                       |          |
|            | นาย                                    |           |                                       |          |
|            | สำหรับ                                 | Xxxx      | Xxxx                                  |          |
|            |                                        |           |                                       |          |
|            |                                        |           |                                       |          |
|            |                                        |           |                                       |          |
|            | รวมจำนวนเงินทั้งสิ้น                   | Xxxx      | Xxxx                                  |          |
|            |                                        |           | · · · · · · · · · · · · · · · · · · · |          |

ประกอบฎีกาที่

ลงชื่อ.....ผู้เบิก

(นายวรวุฒิ จันทิ)

กรณีเบิกสวัสดิการเกี่ยวกับค่ารักษาพยาบาล

- (1) ให้ตรวจสอบชื่อ สกุล ของบิดา มารดา บุตร สามี ภรรยา ที่จะเบิก รวมถึงตรวจสอบ ความสัมพันธ์กับผู้เบิกว่าจริงหรือไม่ รวมถึงจำนวนเงินที่จะเบิก (อัตราเบิกต้องเป็นไปตาม กระทรวงการคลังกำหนด) และตรวจสอบใบเสร็จรับเงินว่ามีรายการไหนที่เบิกได้หรือไม่ได้ ซึ่งเจ้าหน้าที่ที่ของเบิกต้องกรอกข้อมูลให้ครบถ้วน ต้องรับรองใบเสร็จรับเงินด้วย
- (2) นำใบเบิกเงินสวัสดิการเกี่ยวกับค่ารักษาพยาบาลเสนอหัวหน้าศูนย์ฯ ลงลายมือชื่อกำกับตรง ผู้ขอรับเงิน
- (3) รวบรวมใบเบิกเงินสวัสดิการเกี่ยวกับค่ารักษาพยาบาลของเจ้าหน้าที่ ส่งเบิก สคร.10 จังหวัดอุบลราชธานี โดยให้ทำหน้างบปะกอบคำขอเบิกแนบในหนังสือนำส่ง

| ใบสำคัญที่ | รายการ                        | จำนวนเงิน | จำนวนเงินทั้ง | สิ้น | หมายเหตุ |
|------------|-------------------------------|-----------|---------------|------|----------|
|            | เบิกเงินสวัสดิการเกี่ยวกับค่า |           |               |      |          |
|            | รักษาพยาบาลประจำเดือน         |           |               |      |          |
|            |                               |           |               |      |          |
|            |                               |           |               |      |          |
|            | นาย                           | Xxxx      | Xxxx          |      |          |
|            | สำหรับ                        |           |               |      |          |
|            |                               |           |               |      |          |
|            |                               |           |               |      |          |
|            |                               |           |               |      |          |
|            |                               |           |               |      |          |
|            |                               |           |               |      |          |
|            |                               |           |               |      |          |
|            | ע ע                           | Xxxx      | Xxxx          |      |          |
|            | รวมจำนวนเงินทั้งสิ้น          |           |               |      |          |

## หน้างบใบสำคัญเงินสวัสดิการเกี่ยวกับค่ารักษาพยาบาล

ประกอบฎีกาที่ /

/2560

ลงชื่อ.....ผู้เบิก

(นายวรวุฒิ จันทิ)

#### งานธุรการ

## ขั้นตอนการรับหนังสือ

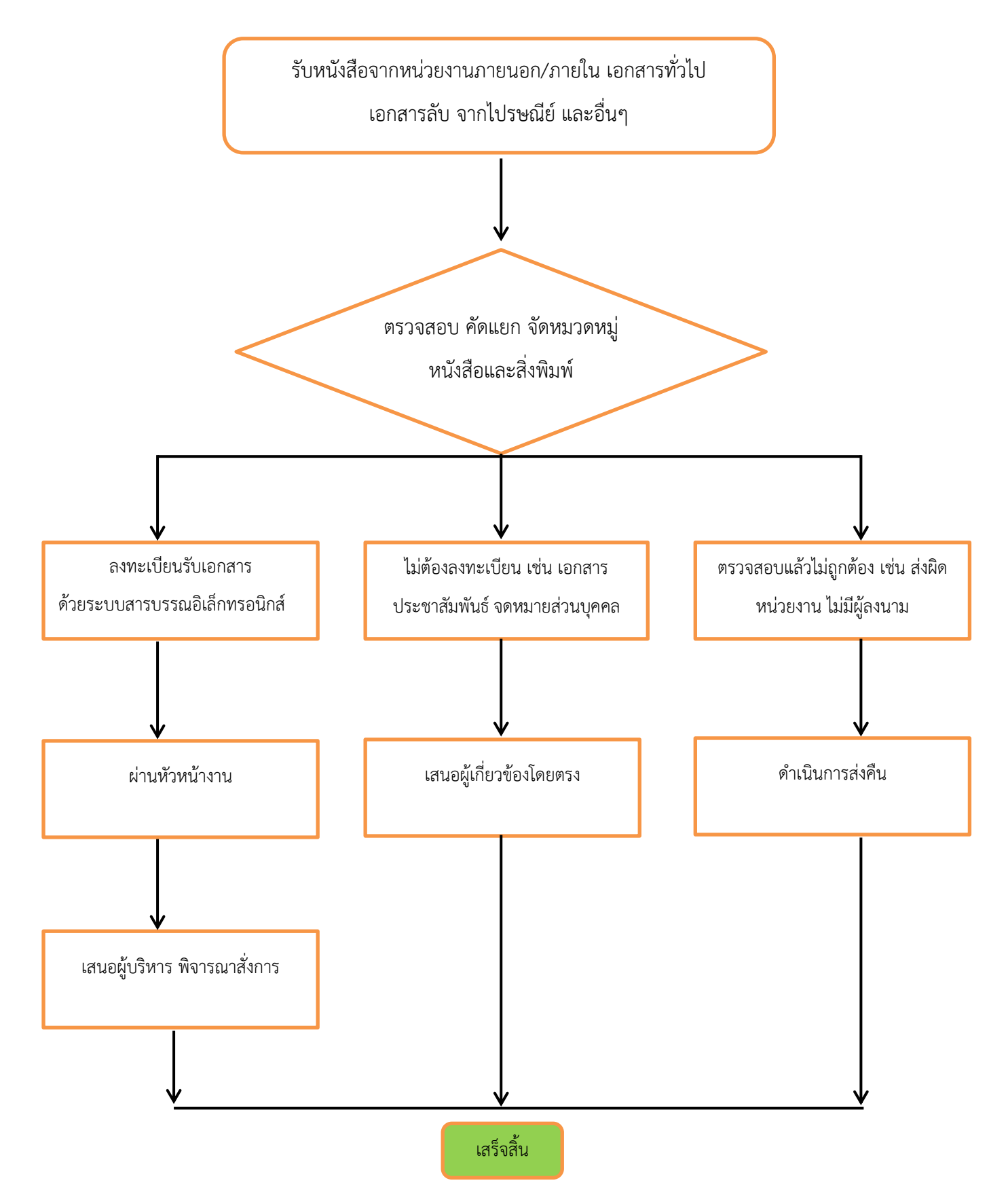

## ขั้นตอนการส่งหนังสือ

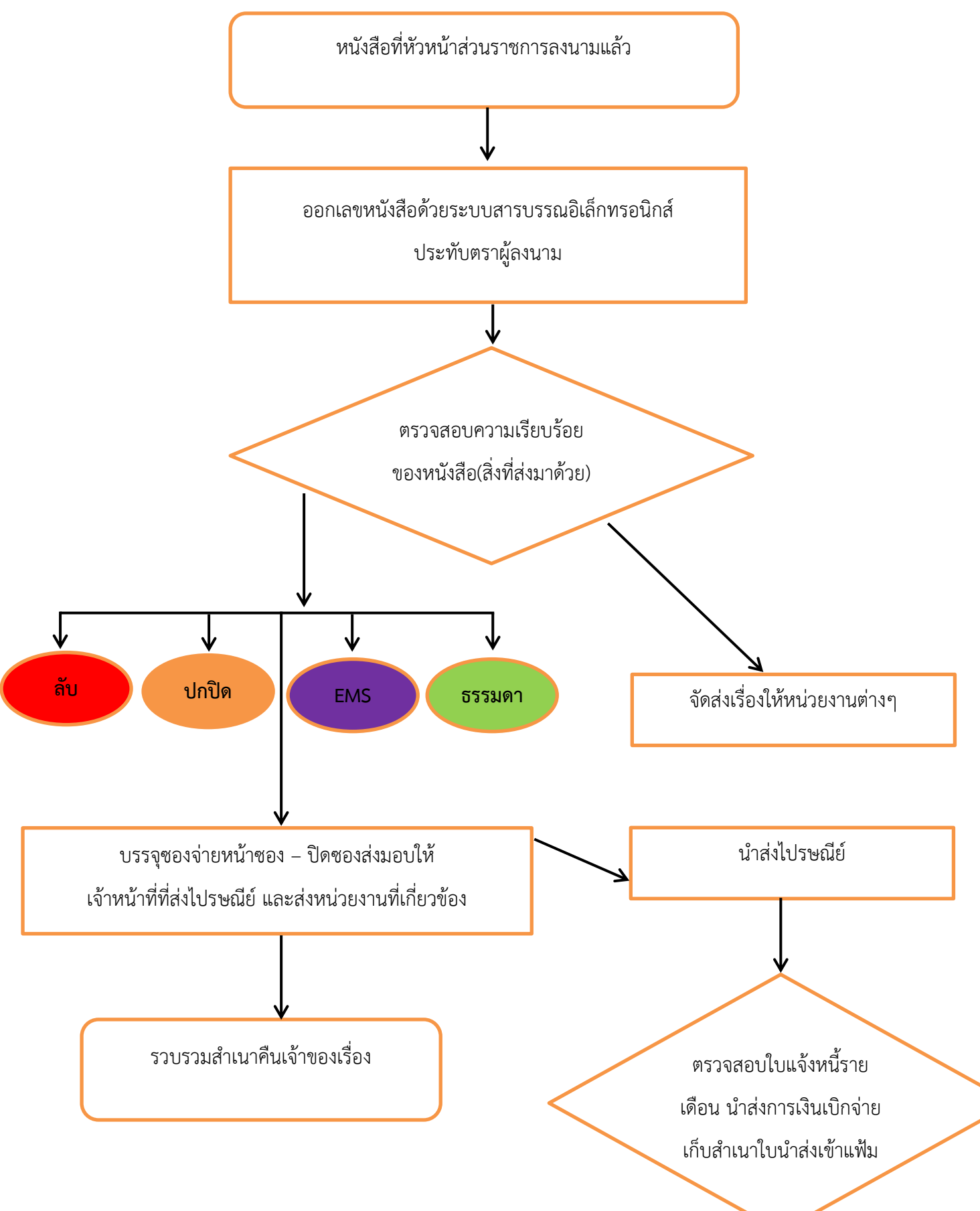

## การจัดทำวันลาของข้าราชการ/เจ้าหน้าที่

- (1) ผู้ประสงค์จะขอลากรอกรายละเอียดการลา
- (2) ยื่นใบลาที่งานธุรการ
- (3) งานธุรการรับใบลาและตรวจสอบข้อมูลวันลาพร้อมบันทึกข้อมูลการลาลงในทะเบียนคุมวันลา ตามประเภทการลา
- (4) เสนอวันลาต่อหัวหน้า ศตม. /ผู้รักษาราชการแทนในวันนั้นๆ
- (5) หัวหน้า ศตม. /ผู้รักษาราชการแทนในวันนั้นๆ ลงนามเบื้องต้น
- (6) ธุรการทำบันทึกข้อความวันลาเสนอ สคร.10 ดำเนินการต่อไป
- (7) เมื่อได้รับอนุมัติลา ธุรการแจ้งผู้เกี่ยวข้องทราบ เก็บเอกสารเข้าแฟ้ม

## การจัดทำหนังสือขออนุมัติไปราชการ

กรณีทำขออนุมัติไป สคร.10

- (1) ได้รับหนังสือจาก สคร.10 หรือหน่วยงานภายนอก แจ้งให้เข้าประชุม
- (2) เสนอหนังสือให้หัวหน้าศตม. ทราบพร้อมสั่งการ
- (3) เจ้าหน้าที่ธุรการทำหนังสือขออนุมัติให้เจ้าหน้าที่ เพื่อเสนอหนังสือไปที่ สคร.10

ให้ผู้บริหารลงนามต่อไป

- (4) เก็บสำเนาหนังสือที่ได้รับอนุมัติเข้าแฟ้ม
- กรณีทำขออนุมัติในเขตรับผิดชอบของ ศตม. (จังหวัดมุกดาหร,จังหวัดอำนาจเจริญ,จังหวัดยโสธร)
- (1) หัวหน้างานจัดทำแผนออกปฏิบัติงานให้พื้นที่ พร้อมเขียนขออนุมัติไปราชการ
- (2) เจ้าหน้าที่ธุรการเสนอหนังสือให้หัวหน้าศตม. ลงนามอนุมัติ
- (3) เจ้าหน้าที่ธุรการนำหนังสือที่ได้รับอนุมัติ ให้หัวหน้าคณะเดินทาง
- (4) เก็บสำเนาหนังสือที่ได้รับอนุมัติเข้าแฟ้ม

## การจัดทำบัตรประจำตัวเจ้าหน้าที่ของรัฐ

- (1) เจ้าหน้าที่แจ้งความประสงค์ขอทำบัตร
- (2) ธุรการนำแบบฟอร์มขอทำบัตรให้เจ้าหน้าที่กรอกรายละเอียด ตรวจสอบความถูกต้องเบื้องต้น
- (3) ทำหนังสือพร้อมแนบแบบฟอร์มขอทำบัตร เสนอผู้บริหารลงนาม
- (4) ส่งหนังสือขอทำบัตร ไปที่ สคร.10 เพื่อให้ผู้เกี่ยวข้องดำเนินการต่อไป
- (5) เมื่อ สคร.10 จัดส่งบัตรกลับคืนให้ ศตม. เจ้าหน้าที่ธุรการแจ้งเจ้าของบัตรรับทราบ/รับบัตร ประจำตัว เก็บเอกสารเข้าแฟ้ม

## งานพัสดุ

## งานพัสดุ มีหน้าที่ความรับผิดชอบ ดังนี้

(1) ศึกษา วิเคราะห์ ระบบบริหารงานพัสดุ เพื่อให้การปฏิบัติงานเป็นไปตามระเบียบ กฎหมาย มติ
 คณะรัฐมนตรี และคำสั่งที่เกี่ยวข้อง

(2) ดำเนินการจัดหาพัสดุโดยวิธีต่างๆ เพื่อให้ได้พัสดุเป็นไปตามแผนการจัดซื้อจัดจ้าง และ ถูกต้อง ตามระเบียบ กฎหมาย มติคณะรัฐมนตรี และคำสั่งที่เกี่ยวข้อง

(3) ดำเนินการจัดทำบัญชีพัสดุ การจัดทำทะเบียนการเบิกจ่าย การควบคุมพัสดุ การจัดทำรายงาน ประจำปี การตรวจสอบรายงานประจำปี เพื่อใช้เป็นข้อมูลในการบริหารงานพัสดุอย่างมีประสิทธิภาพ

(4) ดำเนินการจัดการด้านคลังพัสดุ เช่น การลงทะเบียน การรับ - จ่าย การเก็บรักษา เพื่อให้การ บริหารงานพัสดุมีประสิทธิภาพ

(5) ดำเนินการจัดทำทะเบียนคุมสินทรัพย์ทุกประเภท เพื่อใช้ในการควบคุมและตรวจสอบรายการ ทรัพย์สิน

(6) ตรวจสอบ จัดทำข้อผูกพันและดำเนินการบริหารสัญญา เพื่อให้การบริหารสัญญาถูกต้อง ครบถ้วน ตามระยะเวลาเป็นไปตามข้อกำหนดเงื่อนไขของสัญญาและใช้เป็นหลักฐานอ้างอิง

(7) ดำเนินการจำหน่ายพัสดุที่หมดความจำเป็น หมดอายุการใช้งานและที่เสื่อมสภาพเพื่อให้เป็นไปตาม ระเบียบ ลดภาระการใช้จ่ายในการเก็บรักษาและสามารถวางแผนจัดหาพัสดุทดแทน

## ควบคุมและจำหน่ายพัสดุ

การยืม งานพัสดุได้ให้บริการยืมพัสดุ เพื่อนำไปใช้ประโยชน์ในงานราชการตามสถานที่ต่าง ๆ โดยผู้ยืม ต้องกรอกแบบฟอร์มใบยืมพัสดุยื่นที่งานพัสดุ

### การควบคุม

 1.1 การเก็บรักษาพัสดุ เมื่องานพัสดุได้ดำเนินการจัดซื้อพัสดุเรียบร้อยแล้ว งานพัสดุจะทำการลงบัญชี หรือทะเบียนเพื่อควบคุมพัสดุ แล้วแต่กรณีโดยแยกเป็นชนิด

 1.2 การเบิก-จ่ายพัสดุ งานพัสดุให้บริการเบิกจ่ายพัสดุให้กับบุคลากรของคณะฯ โดยผู้เบิกต้องกรอก รายละเอียดการเบิกในใบเบิกวัสดุ ยื่นที่งานพัสดุ เพื่อดำเนินการจ่ายพัสดุตามใบเบิก

 1.3 การตรวจสอบพัสดุประจำปี การตรวจสอบพัสดุประจำปี เริ่มทำการตรวจสอบพัสดุในวันเปิดทำ การวันแรกของเดือนตุลาคม และจะต้องดำเนินการตรวจสอบให้เสร็จสิ้นภายใน 30 วันทำการ ในการ ตรวจสอบจะทำการตรวจสอบการรับ-จ่ายพัสดุ (1 ตุลาคม - 30 กันยายน) โดยตรวจสอบพัสดุคงเหลือตาม บัญชี/ทะเบียน ตรวจสอบพัสดุชำรุด/เสื่อมคุณภาพ/ไม่ควรใช้ในราชการต่อไป

 1.4 จำหน่ายพัสดุ หลังจากที่ได้ตรวจสอบพัสดุเสร็จสิ้นแล้ว และพบว่าพัสดุใดหมดความจำเป็น/ใช้ ราชการต่อไปจะสิ้นเปลืองค่าใช้จ่ายมาก ก็จะรายงานไปยังหัวหน้าส่วนราชการ เพื่อทำการจำหน่ายพัสดุ (ขาย ทอดตลาด/โอน/ แปรสภาพ/ทำลาย) แล้วแต่สภาพของครุภัณฑ์

 1.5 ลงจ่ายออกจากบัญชีหรือทะเบียน หลังจากที่ได้จำหน่ายพัสดุไปแล้ว งานพัสดุจะลงบัญชีตัดจ่าย พัสดุนั้นออกจากบัญชีทันที

#### งานยานพาหนะ

### การนำรถไปราชการ

- (1) ผู้ขออนุญาตเขียนใบขอใช้รถยนต์ส่วนกลาง / ใบขออนุญาตไปราชการ
- (2) ยื่นต่องานยานพาหนะ
- (3) งานยานพาหนะจัดหาพนักงานขับรถยนต์ให้แก่ทีม
- (4) เสนอผู้บริหารอนุมัติ
- (5) พนักงานขับรถรับใบขอใช้รถยนต์ส่วนกลาง / ใบขออนุญาตไปราชการ ที่ได้รับการอนุมัติ ในการเดินทาง
- (6) รับกุญแจรถยนต์ที่ห้องบริหาร พร้อมตรวจสภาพรถและความพร้อมการออกเดินทาง
- (7) นำรถกลับมาที่จอด พร้อมลงเลขไมล์บันทึกการใช้รถยนต์

## การบำรุงรักษาและซ่อมแซม

- (1) พนักงานขับรถทำความสะอาดรถยนต์ตามกำหนด หรือความเหมาะสม
- (2) พนักงานขับรถ ตรวจความเรียบร้อยและเติมน้ำมันเต็มถัง เมื่อรถกลับเข้าสำนักงานและเสร็จสิ้น ภารกิจในแต่ละวัน
- (3) พนักงานขับรถ นำรถยนต์เข้าตรวจสภาพเมื่อถึงระยะทางที่กำหนด โดยเขียนรายละเอียดการ ซ่อมบำรุง แจ้งให้ผู้มีอำนาจลงนาอนุมัติ ก่อนนำรถเข้าศูนย์บริการ
- (4) ลงรายละเอียดในสมุดคุมประวัติการเข้าซ่อมบำรุง

## มาตรฐานหรือแนวปฏิบัติสำหรับพนักงานขับรถ

## ด้านการดูแลรักษารถ

- (1) ให้ตรวจสอบระบบต่างๆ ของรถยนต์ให้พร้อมใช้งานได้อย่างปลอดภัยอยู่ตลอดเวลา ได้แก่
  - 1.1 ลมยาง อย่างน้อย 2 สัปดาห์/ครั้ง
  - 1.2 น้ำกลั่นแบตเตอรี่ ระบบชาร์ต และระบบไฟสัญญาณต่างๆ อย่างน้อย 2 สัปดาห์/ครั้ง
  - 1.3 ระบบหล่อลื่นต่างๆ ต้องเป็นไปตามมาตรฐานหรือคู่มือการใช้รถ
  - 1.4 ระบบเบรก ครัช ระบบขับเคลื่อน อย่างน้อย 4 สัปดาห์/ครั้ง
  - 1.5 ระบบจุดระเบิด หรือระบบจ่ายเชื้อเพลิง อย่างน้อย 4 สัปดาห์/ครั้ง
  - 1.6 ระบบน้ำหล่อเย็น ระบบปัดน้ำฝน อย่างน้อย 2 สัปดาห์/ครั้ง
  - 1.7 อุปกรณ์อื่นๆ ที่จำเป็นในการขับขี่ที่ปลอดภัย อย่างน้อย 4 สัปดาห์/ครั้ง
  - 1.8 ระบบปรับอากาศ อย่างน้อย 4 สัปดาห์/ครั้ง
  - 1.9 ต้องเตรียมรถให้พร้อม ก่อนออกเดินทางทุกครั้ง

- (2) ต้องล้างและทำความสะอาดรถ ทั้งภายในและภายนอก ให้สะอาดอยู่เสมอ
- (3) เมื่อพบว่ามีอุปกรณ์ชำรุดหือเสื่อมสภาพ ให้แจ้งหัวหน้างานยานยนต์ และเจ้าหน้าที่พัสดุเพื่อดำเนินการทันที

## ด้านการบริการ

- (1) ต้องตรวจสอบแผนการใช้รถทุกวัน
- (2) ต้องตรวจสอบเส้นทางการเดินทางล่วงหน้า เพื่อป้องกันการหลงทาง และเสียเวลาโดยไม่จำเป็น
- (3) ต้องไปให้ถึงจุดนัดหมาย อย่างน้อย 5 นาที
- (4) ต้องให้ความช่วยเหลือ เช่น การเปิด ปิดประตูรถ ช่วยยกและจัดสัมภาระ ฯลฯ เป็นต้น
- (5) ต้องขับรถด้วยความเร็วตามที่กฎหมายกำหนด และต้องปฏิบัติตามกฎจราจรอย่างเคร่งครัด
- (6) ไม่เปิดเครื่องสร้างความบันเทิง ตามที่ตนเองอยากจะดู หรือฟัง ควรเปิดเมื่อผู้ใช้บริการร้องขอ และต้องเปิดด้วยความดังแต่พอควร

## ด้านอื่นๆ

- หากต้องขับรถเดินทางไกล ต้องพักผ่อนให้เต็มที่ อย่างน้อย 6 8 ชั่วโมง ก่อนออกเดินทาง และต้องตรวจสอบความพร้อมของรถ ตามที่ระบุในด้านการดูแลรักษารถ
- (2) ต้องเตรียมเสื้อผ้า ของใช้ส่วนตัว ยาสามัญ ยารักษาโรคประจำตัว ไว้ในรถอยู่เสมอ
- (3) ต้องเตรียมเครื่องมือประจำรถ สำหรับการแก้ไขปัญหาเบื้องต้นไว้ในรถเสมอ